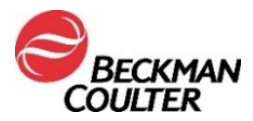

Agosto de 2021

## AVISO IMPORTANTE SOBRE O PRODUTO

**Reagente Access hsTnl** 

Registro ANVISA/MS: 10033120983

| REF.   | LOT   | R         |
|--------|-------|-----------|
| B52699 | Todos | Múltiplos |

Prezado Cliente da Beckman Coulter,

Esta carta fornece atualizações relacionadas a um possível arraste [*carryover*] intraensaio com o ensaio Access hsTnl (Troponina Ultrassensível I) conforme descrito anteriormente na FA-000328.

| PROBLEMA: | <ul> <li>A FA-000328, que foi distribuído em abril de 2020, notificou os clientes sobre um possível arraste [carryover] com os packs do reagente Access hsTnl abertos (perfurados) e em uso e o impacto do arraste [carryover] nas amostras de pacientes que são testadas a partir do mesmo pack de reagente, como uma amostra com uma alta concentração de troponina cardíaca (cTnl) &gt;270.000 pg/mL (ng/L).</li> </ul> |
|-----------|----------------------------------------------------------------------------------------------------|
|           | <ul> <li>Uma investigação subsequente determinou que, sob determinadas condições, o<br/>arraste [carryover] também pode impactar um pack de reagente Access hsTnl<br/>diferente.</li> </ul>                                                                                                    |
|           | <ul> <li>Um arraste [carryover] clinicamente significativo em um pack diferente pode<br/>ocorrer somente se o Access hsTnl for o teste realizado imediatamente após uma<br/>amostra com uma concentração de cTnl &gt;270.000 pg/mL (ng/L) e usar a mesma<br/>pipeta do reagente.</li> </ul>                                                                                                    |
|           | <ul> <li>Normalmente, concentrações de cTnl &gt;270.000 pg/mL (ng/L) não são observadas<br/>rotineiramente em pacientes que se apresentam no departamento de<br/>emergência com dores torácicas.</li> </ul>                                                                                                    |
|           | • Embora um arraste [ <i>carryover</i> ] clinicamente significativo seja raro, pode afetar os resultados de todas as amostras subsequentes que são testadas a partir do pack afetado.                                                                                                    |
| IMPACTO:  | <ul> <li>Um pack de reagente Access hsTnl que é usado imediatamente após uma amostra<br/>de cTnl &gt;270.000 pg/mL (ng/L), usando a mesma pipeta do reagente, poderá<br/>demonstrar um arraste [carryover] intraensaio, que impactará nos resultados<br/>para todas as amostras subsequentes testadas a partir desse pack de reagente.</li> </ul>                                                                          |
|           | • Esse arraste [ <i>carryover</i> ] não afeta nenhum outro ensaio Access.                                                                                                    |
|           | <ul> <li>Investigações técnicas determinaram que a extensão desse arraste [carryover] é<br/>diretamente proporcional à concentração de cTnI presente na amostra com<br/>concentração elevada (&gt;270.000 pg/mL (ng/L).</li> </ul>                                                                                                    |
|           | <ul> <li>A estimativa de arraste [carryover], baseada na alta concentração de cTnI, é<br/>apresentada na tabela a seguir.</li> </ul>                                                                                                    |

For Beckman Coulter's worldwide office locations and phone numbers, please visit www.beckmancoulter.com/contact

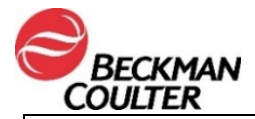

|          | Amostra de alta concentração de cTnl<br>observada (pg/mL (ng/L))                                                                                                    |  |  |  |  |
|----------|----------------------------------------------------------------------------------------------------|--|--|--|--|
|          | Inferior Superior                                                                                                    |  |  |  |  |
|          | ~270.000 3 5                                                                                                    |  |  |  |  |
|          | ~500.000 5 8                                                                                                    |  |  |  |  |
| AÇÃO:    | Se um resultado de hsTnI >270.000 pg/mL (ng/L) for observado, execute as seguintes etapas:                                                                                                    |  |  |  |  |
|          | 1. Remova e descarte todos os packs de reagente Access hsTnl abertos.                                                                                                    |  |  |  |  |
|          | <ul> <li>Entre em contato com seu representante da Beckman Coulter caso precise<br/>de reposições para os packs de reagente Access hsTnI descartados.</li> </ul>                                                                                                    |  |  |  |  |
|          | 2. Carregue um único pack de reagente Access hsTnl.                                                                                                    |  |  |  |  |
|          | <ol> <li>Execute o QC do hsTnI de baixo nível atual em todas as pipetas do reagente<br/>configuradas para o hsTnI para verificar se não há novos arrastes [<i>carryover</i>].</li> <li><b>OBSERVAÇÃO:</b> Os operadores do UniCel DxI podem testar todas as pipetas de<br/>reagente configuradas ao configurarem um arquivo de QC conforme descrito no<br/>Apêndice A.</li> </ol>          |  |  |  |  |
|          | 4. Se o resultado do QC estiver dentro dos intervalos definidos pelo laboratório para cada pipeta configurada, repita cada amostra de hsTnl positiva ou de verificação delta que foi testada após a amostra de cTnl >270.000 pg/mL (ng/L) e continue com a operação normal. Carregue os packs de reagente adicionais caso seja apropriado para os requisitos de testes de seu laboratório. |  |  |  |  |
|          | <ol> <li>Se o resultado do QC não estiver dentro do intervalo aceitável, entre em contato<br/>com o Suporte Técnico para Clientes da Beckman Coulter para obter mais<br/>assistência.</li> </ol>                                                                                                    |  |  |  |  |
|          | Baixe a versão mais atual das Instruções de Uso (IFU) do reagente Access hsTnI no<br>site da Beckman Coulter. Atualize os procedimentos do laboratório conforme<br>apropriado.                                                                                                    |  |  |  |  |
| SOLUÇÃO: | A Beckman Coulter revisou a seção Limitações das Instruções de Uso (IFU) do Access<br>hsTnI para incluir as informações fornecidas nesta carta.                                                                                                    |  |  |  |  |

Compartilhe estas informações com a equipe de seu laboratório e mantenha esta notificação como parte da documentação do sistema de qualidade de seu laboratório. Se você enviou para outro laboratório qualquer unidade do produto afetado listado acima, forneça a eles uma cópia desta carta.

Por favor, preencha e devolva o Formulário de Resposta anexo dentro de 10 dias, para que tenhamos certeza de que você recebeu esta importante comunicação.

Se tiver alguma dúvida sobre este aviso, entre em contato com o Centro de Suporte ao Cliente:

- Em nosso site: <u>http://www.beckmancoulter.com</u>
- Por telefone: ligue para 0800-771-8818
- Ou entre em contato com o representante local da Beckman Coulter.

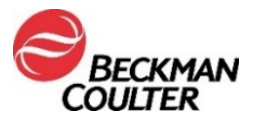

Entre em contato com seu representante da Beckman Coulter caso precise de reposição para os packs de reagente Access hsTnI descartados.

A Beckman Coulter continua investigando esse problema e informará atualizações adicionais conforme estiverem disponíveis. Pedimos desculpas por qualquer inconveniente que isso tenha causado ao seu laboratório.

Atenciosamente,

netto belli

Annette Hellie Diretora de Qualidade e Assuntos Regulatórios

**Dr. Dione M. L. Wolinger** Gerente Sênior de Assuntos Regulatórios - Brasil & LATAM Responsável Técnico I CRBio 069642/03

Anexo: Formulário de Resposta

## APÊNDICE A: Configurando um arquivo de QC para todas as pipetas no DxI.

- 1. Na tela Quality Control (Controle de qualidade), selecione **QC Set Up F5** (Configuração de QC F5).
- 2. Selecione Add Control F1 (Adicionar controle F1).
- 3. Insira o Name (Nome) do controle de qualidade.
- 4. Insira o Lot# (Número do lote) e a Expiration Date (Data de validade) do controle de qualidade.
- 5. Selecione o **sample type** (tipo de amostra).
- 6. Selecione **hsTnI** da lista de ensaios.
- 7. Insira **Mean** (Média), **SD** e **Westgard rules** (Regras de Westgard) de acordo com o procedimento de seu laboratório.
- Selecione Designate Pipettor F4 (Designar pipeta F4), clique no botão ao lado de Designate pipettors for this control, (Designar pipetas para esse controle), check mark (colocar marcas de verificação) em todas as pipetas configuradas para hsTnI.
- 9. Selecione **OK F1** para salvar.

<sup>© 2021</sup> Beckman Coulter. Todos os direitos reservados. Beckman Coulter, o logotipo estilizado e os nomes de produtos e serviços da Beckman Coulter aqui mencionados são marcas comerciais ou marcas registradas da Beckman Coulter, Inc. nos Estados Unidos e em outros países.

For Beckman Coulter's worldwide office locations and phone numbers, please visit www.beckmancoulter.com/contact